## Jobsøgning i 3F's Jobportal

Sådan kommer du i gang

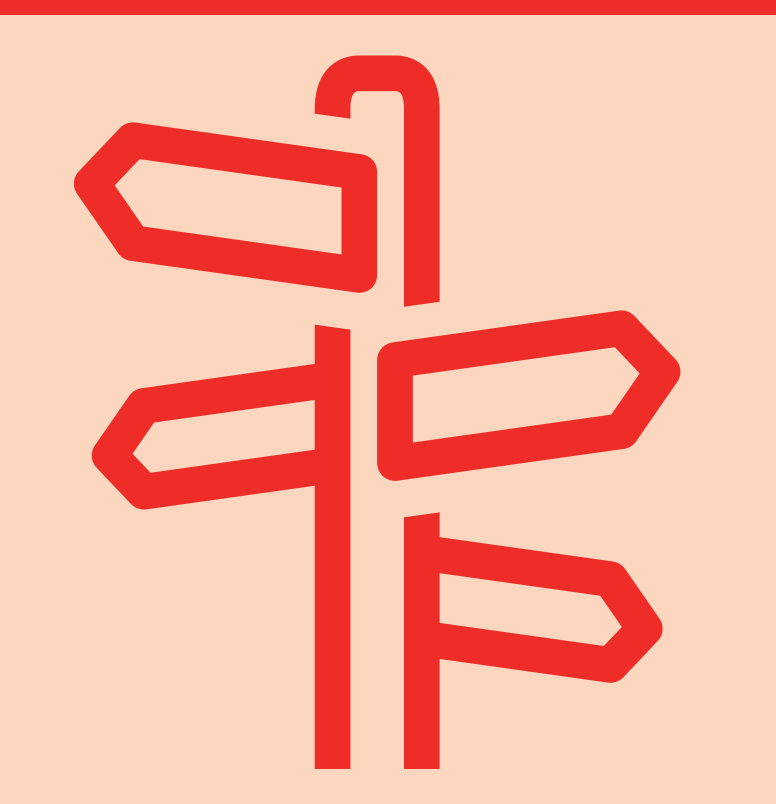

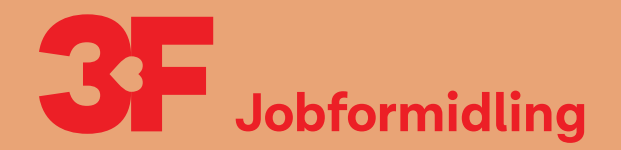

# Indhold

3F's Jobportal har Danmarks største jobdatabase, hvor vi hver dag samler job fra danske jobdatabaser og fra virksomhedernes hjemmesider. Du kan derfor se, hvilke job der er opslået indenfor dit fag i hele landet.

Du kan bruge 3F's Jobportal, både hvis du er ledig og beskæftiget.

l vejledningen her kan du se, hvor du opretter dit CV og hvordan du bruger jobportalen i din jobsøgning.

- 4 Log på Mit3F
- 4 Opret dit CV
- 5 Find job i jobdatabasen
- 6 Søg og gem et job
- 7 Lav en jobagent

## Sådan gør du

#### 1) Log på Mit3F

Gå til "Mit3F" og klik på "Min jobsøgning". Det kan du gøre to steder.

### I boksen **"3F Jobformidling"** kan du se to knapper: **"Opret dit CV"** og **"Gå til jobportalen"**.

Du kan læse mere om, hvad du kan bruge disse knapper til, i punkterne herunder.

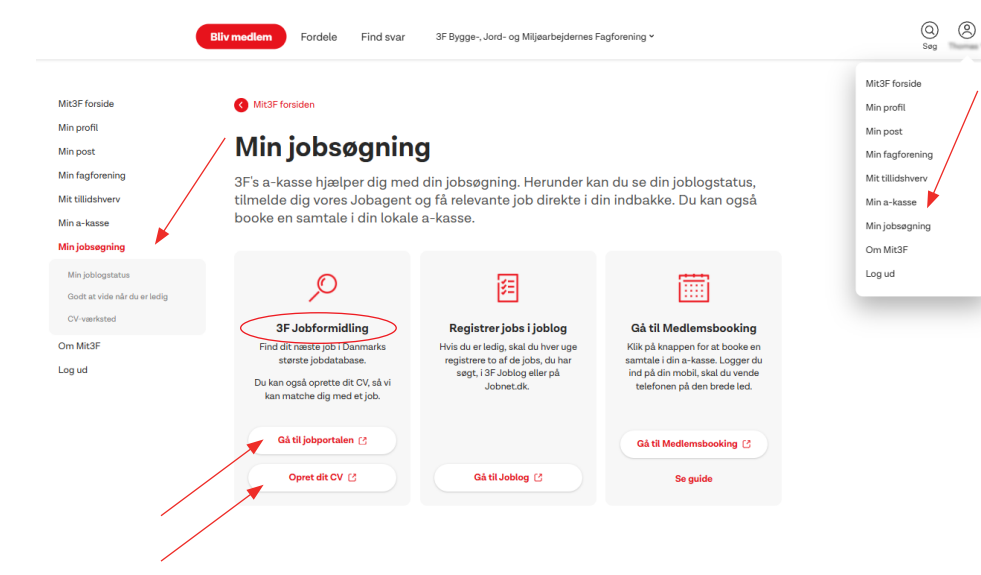

#### 2) Opret dit CV

Når du klikker på knappen "Opret dit CV", får du mulighed for at lave dit eget CV, som vi bruger til at formidle et job til dig.

Hvis du er ledig, så henter vi automatisk dit jobnet-CV.

Dit jobnet-CV forsvinder fra jobportalen, når du bliver beskæftiget. Derfor kan det være en god idé at oprette dit eget CV, hvis du fortsat ønsker at høre om ledige job, mens du er beskæftiget.

#### 3) Find job i jobportalen

Når du klikker på knappen **"Gå til jobportalen"**, kommer du direkte til jobportalen med vores store jobdatabase.

Du søger i jobportalen ved at skrive i feltet. F.eks. "Murer". Du behøver ikke at stave et ord helt korrekt, når du skriver i søgefeltet. Systemet ved godt, hvad du mener.

Tryk "enter" på dit tastatur eller klik på luppen for at søge.

| Jobopslag 🚯 | 3FJob | Søg uopfordret 🚯 |    |            |
|-------------|-------|------------------|----|------------|
| Murer       |       |                  | XQ | Filtrering |

Nu kan du se de job, der matcher din søgning.

Lige under søgefeltet kan du se de forskellige søgefiltre, der passer på de nuværende job i jobportalen ud fra din søgning. F.eks. stillingsbetegnelse og geografi. Tallet i parentes viser, hvor mange job der er tilgængelige under det enkelte filter.

Når du klikker på et filter, vil du kun se job, der passer på lige præcis dét filter. Du kan godt vælge flere filtre på én gang.

| 85 job fundet                                                                            |                                          |   |                        |                    |
|------------------------------------------------------------------------------------------|------------------------------------------|---|------------------------|--------------------|
| Filtrering:                                                                              | Bedste match 🕁                           |   |                        |                    |
| Stillingsbetegnelser<br>Murer (45) Projektleder (5)<br>Byggeleder (4) Tømrer (4) Se alle | <ul><li>Geografi</li><li>80 km</li></ul> | ٩ | Arbejdsforhold<br>Alle | ١                  |
|                                                                                          |                                          |   | Nulstil                | Gem nyt søgefilter |

#### 4) Søg og gem et job

Hvis du vil søge et af jobbene på listen, kan du klikke på boksen med jobopslaget. Det fører dig videre til en side med mere information om jobbet. Hvis du vil søge jobbet, skal du klikke på knappen "Gå til jobopslag"

Hvis du vil gemme et job, kan du gøre det på to måder: Joblog eller Gem.

Du kan bruge funktionen "Gem" både som ledig og beskæftiget, så du altid kan finde dine gemte job hurtigt igen.

Du skal kun bruge joblog, hvis du er ledig. Vi anbefaler, at du gemmer dine job i jobloggen, når du er ledig.

### S Murer

Tilføj til joblog

£ 🗄 29. november 2024

Vi søger netop nu en murer til ansættelse. Du brænder for kvalitet, professionalisme og service er i høj kurs, du er præsentabel og løsningsorienteret, skal kunne arbejde selvstændigt og engageret og udføre et arbejde af høj faglig kvalitet. Vi forventer: Erfaring med flisearbejde er nødvendi

#### Læs mere

 $\times$  Fravælg ናን Gem

#### 5) Lav en jobagent

Når du har en jobagent, får du sendt jobannoncer direkte til din mail, hver gang der bliver slået et nyt job op, som passer til din søgning.

Det er let at gemme din søgning som en jobagent. Klik på knappen "Gem nyt søgefilter". Når du klikker på knappen, åbner et nyt vindue, hvor du skal navngive din søgning, krydse af at du ønsker at aktivere en jobagent og hvor ofte du ønsker at få notifikationer. Klik på knappen "Opret søgefilter" for at oprette din søgning som en jobagent.

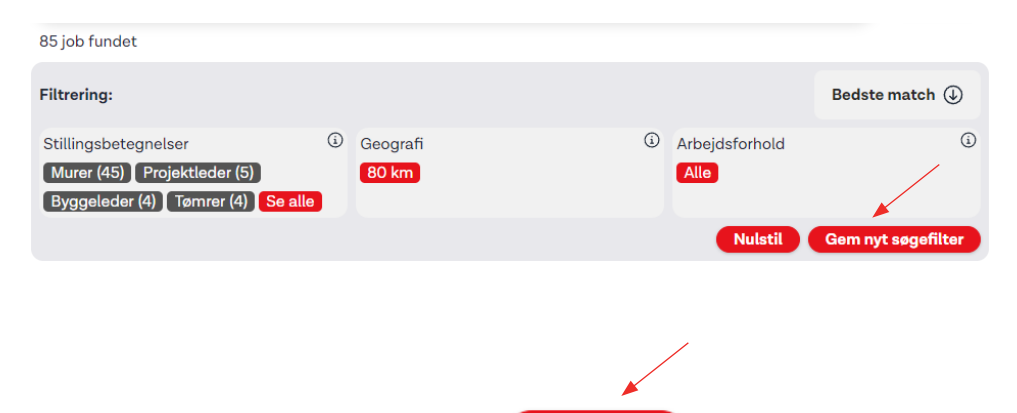

🗙 Annuller **Opret søgefilte** 

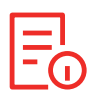

HUSK.... Når du bruger jobloggen, bliver din jobsøgning også automatisk gemt i din joblog på jobnet.dk.

#### 3F

Fagligt Fælles Forbund Kampmannsgade 4 1604 København V Tlf. 70 300 300 www.3f.dk

#### 3FA

Faglig Fælles A-kasse Kampmannsgade 4 1604 København V Tlf.: 70 300 300 www.3fa.dk